# **D-Link**<sup>®</sup>

### ADSL2+ ETHERNET MODEM

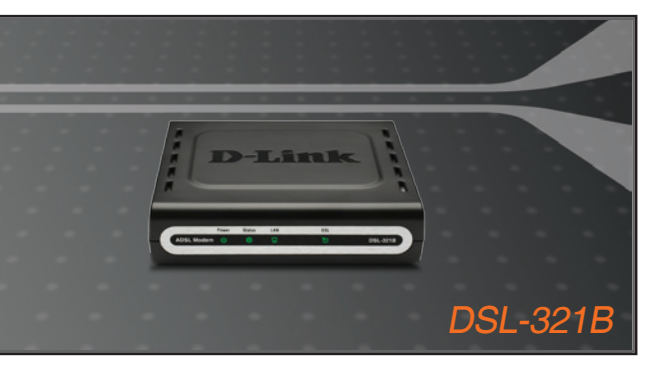

Quick Installation Guide+

- Installations-Anleitung+
  - Guide d'installation+
  - Guía de instalación+
- Guida di Installazione+
- Installatiehandleiding+
  - Instrukcja instalacji+
  - Instalační příručka+
  - Telepítési Segédlet+
- Installasjonsveiledning+
- Installationsvejledning+
  - Asennusopas+
  - Installationsguide+
  - Guia de Instalação+
- Οδηγός Γρήγορης Εγκατάστασης το+
  - Vodič za brzu instalaciju+
  - Kratka navodila za namestitev+
    - Ghid de instalare rapidă+

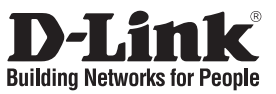

## Quick Installation Guide DSL-321B

### ADSL2+ ETHERNET MODEM

### **Package Contents**

If any of the items are missing, please contact your reseller.

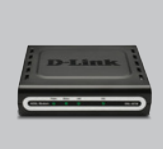

DSL-321B CD-ROM ADSL2+ ETHERNET (D-Link Click'n MODEM Connect. Manu

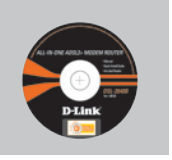

CD-ROM E (D-Link Click'n C Connect. Manual and Warranty)

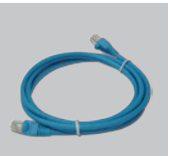

Ethernet (CAT-5e) Cable

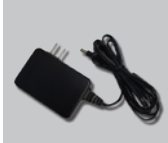

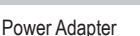

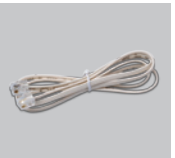

RJ-11 cable

Default IP: 192.168.1.1 Default Username: admin Default Password: admin Note : Using a po

Using a power supply with a different voltage rating will damage and void the warranty of this product.

## **Quick Installation**

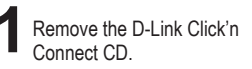

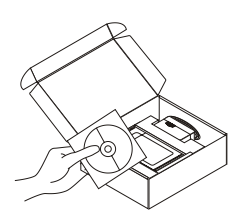

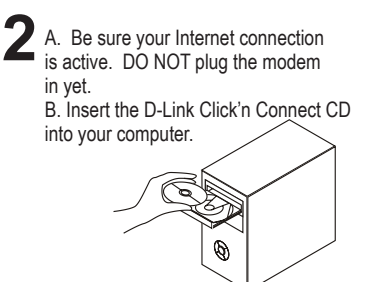

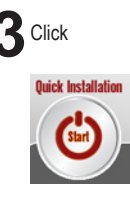

# Troubleshooting

#### 1. How do I configure my DSL-321B Modem without the CD?

- Connect your PC to the modem using an Ethernet cable.
- Open a web browser and enter the address http://192.168.1.1
- The default username is 'admin' and the default password is 'admin'.
- If you have changed the password and can not remember it, you will need to reset the modem to the factory default setting (steps in question 2), which will set the password back to 'admin'.

#### 2. How do I reset my modem to the factory default settings?

- •Ensure the modem is powered on.
- Press and hold the reset button on the back of the device for approximately 5 to 8 seconds.
- This process would take about 30~60 seconds to complete.

**Note:** Resetting the modem to the factory default will erase the current configuration settings. To reconfigure your settings, log into the modem as outlined in question 1, and then run the Setup Wizard.

#### 3. What can I do if my modem is not working correctly?

The manual contains a full troubleshooting section and can be downloaded from the D-Link website (see below), however there are a few quick steps you can take to try and resolve any issues:

- Follow the directions in question 2 to reset the modem.
- · Check that all the cables are firmly connected at both ends.
- Check the LEDs on the front of the modem. The Power indicator should be on, the Status indicator should flash, and the DSL and LAN indicators should be on as well.
- Please ensure that the settings in the Web-based configuration manager, e.g. ISP username and password etc., are the same as the settings provided by your ISP.

#### 4. Why can I not get an Internet connection?

• For ADSL subscribers, please contact your ISP to make sure the ADSL service has been enabled, and your ISP username and password are correct.

#### **Technical Support**

Thank you for choosing D-Link products. For further information, support, product updates or to download the User Manual please visit the D-Link website at www.dlink.eu.

www.dlink.co.uk

# Important Information

#### Important information regarding your internet subscription

Users who subscribe to limited or "pay as you use" broadband internet access.

In the WAN configuration settings, there is a parameter called Maximum idle timer. This parameter controls how many seconds of inactivity before dropping connection to the internet. The default setting is "0" which disables this functionality and the internet will be connected all the time. We suggest that you should change the Maximum idle timer to "300" (5 minutes) so that the device will drop the line after 5 minutes of inactivity and keep usage costs down.

Users who subscribe to unlimited broadband internet access.

You can just leave this parameter unchanged or enable Auto-reconnect to be always on line.

Technical Notes:

The Maximum idle timer is only relevant if your ISP is using PPPoE connection.

#### Information importante concernant votre abonnement internet

Aux utilisateurs qui ont souscrit un abonnement limité ou avec paiement uniquement à l'utilisation Au niveau du paramétrage de la configuration WAN, il y a un paramètre appelé Maximum idle timer. Ce paramètre contrôle le nombre de secondes d'inactivité avec la coupure de la connexion à Internet.

Le paramètre par défaut est à "0", ce qui dévalide cette fonctionnalité et vous connecte à internet tout le temps. Nous vous conseillons de changer le Maximum idle timer à "300" (5 minutes) de sorte que la ligne soit coupée après 5 minutes d'inactivité pour limiter les coûts.

Aux utilisateurs qui ont souscrit un abonnement internet illimité.

Vous pouvez laisser ce paramètre à 0 ou valider l'Auto-reconnexion pour toujours être en ligne.

Note technique :

Le Maximum idle timer est utile uniquement si votre FAI utilise une connexion PPPoE.

#### Informazione importante riguardante la registrazione in internet

Per gli utenti che sottoscrivono un abbonamento Internet broadband limitato o a "pagamento per il traffico dati effettuato" Nelle impostazioni della configurazione WAN, c'è un parametro chiamato Maximum idle timer. Questo parametro controlla i secondi di inatività prima di chiudere la connessione ad Internet. L'impostazione di default è "0" che disabilita questa funzione cosicché la connessione ad Internet è sempre attiva in ogni momento. Suggeriamo di cambiare il parametro di Maximum idle timer a "300" (5 minuti) cosicché il dispositivo fermerà la connessione dopo 5 minuti di inattività. In questo modo il costo della telefonate sarà ridotto.

Per gli utenti che sottoscrivono un abbonamento Internet broadband illimitato.

E' possibile lasciare questo parametro invariato o abilitare la funzione di auto-connessione per rimanere sempre connessi

Nota Tecnica :

Il parametro Maximum idle timer è rilevante solo se l'ISP utilizza una connessione PPPoE

#### Información importante acerca de la subscripción a Internet

Los usuarios suscritos, en los parámetros de configuración WAN, a un acceso a Internet de banda ancha limitado o de "pago por uso", encontrarán un parámetro llamado Maximum idle timer. Este parámetro controla cuántos segundos de inactividad se permiten antes de que se interrumpa la conexión a Internet. El valor por defecto es "0", y desactiva esta funcionalidad, con lo que se estará conectado ininterrumpidamente a Internet. Se recomienda que se modifique el valor de Maximum idle timer a "300" (5 minutos); así el dispositivo cortará la línea tras 5 minutos de inactividad y se reducirán los costes por uso.

Los usuarios suscritos a un acceso a internet de banda ancha ilimitado pueden dejar este parámetro como se encuentra o bien activar Auto-reconnect para estar siempre conectados.

#### Notas técnicas:

Maximum idle timer sólo es relevante si el ISP usa una conexión PPPoE.

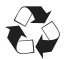

Download from Www.Somanuals.com All Manuals Search And Download.

### WICHTIGE Hinweise zur Internet-Verbindung

Beachten Sie bitte, das bei dem Einsatz eines Routers hohe Verbindungskosten entstehen konnen.

Sie mussen die Einstellungen des Routers Ihrem Tarif und Ihren Surfgewohnheiten anpassen, um zusatzliche Kosten zu vermeiden. Insbesondere dann, wenn sie einen Tarif nutzen, bei dem Ihnen die Kosten auf der Basis Ihrer Online-Zeit in Rechnung gestellt werden (zeitbasierend), mussen Sie Ihren Router durch korrekte Einstellung dazu veranlassen, die Verbindung bei Inaktivitat zu trennen.

Bei Nutzung eines Tarifs der auf einem festgelegten Volumen (ubertragene Datenmenge) beruht, sollten Sie entsprechende Einstellungen verwenden. Auch bei der Nutzung einer Flatrate (Volumen und Zeit unabhangiger Tarif) ist die richtige Wahl der Routereinstellung vorzunehmen.

Nach Durchfuhrung der Einstellungen sollten Sie sich vergewissern, dass Ihre Einstellungen vom Gerat ubernommen worden sind. Am besten konnen Sie dies prufen, indem Sie das Gerat kurz von der Versorgungsspannung trennen und dann das Konfigurationsmenu erneut aufrufen.

Im Weiteren werden die Einstellungen erlautert, die Sie aktivieren mussen um das entsprechende Verhalten des Gerates auszulosen.

"ALWAYS-ON" - "MANUAL" - "CONNECT-On-DEMAND" "IMMER AN "- "MANUELL" - "AUF ANFRAGE"

Diese Funktionen steuern das Online-Verhalten der Produkte:

#### **DI (DIR)- Produkte:** (siehe auch Hinweis $\rightarrow$ Maximum Idle Time)

| Always-On :        | Router bleibt standig mit dem Internet verbunden                        |
|--------------------|-------------------------------------------------------------------------|
| Manual:            | Sie mussen im Menu Status des Routers die Verbindung manuell aktivieren |
| Connect on Demand: | Bei einer Verbindungsanfrage aus Ihrem LAN baut der Router die          |
|                    | Verbindung zum Internet automatisch auf.                                |

**DSL - Produkte:** (siehe auch Hinweis → Maximum Idle Time)

Connect on Demand: Bei einer Verbindungsanfrage aus Ihrem LAN baut der Router die Verbindung zum Internet automatisch auf. Wird dieser Funktion nicht aktiviert, dann bleibt das Gerat standig mit dem Internet verbunden.

#### "MAXIMUM IDLE TIME"

"Maximal untatige Zeit / Leerlaufzeit"

Nach dieser Zeitdauer wird der Router eine ungenutzte Internetverbindung trennen. Wird hier die Ziffer "0" eingegeben, dann trennt der Router die Verbindung nicht und bleibt mit dem Internet verbunden. Dieses Verhalten ist unabhangig von den anderen Einstellungen des Routers.

Bewahrt hat sich eine "MAXIMUM IDLE TIME" von 5 Minuten oder 300 Sekunden.

#### Zusatzlicher Hinweis:

In vielen Fallen werden unerwunschte Anwahlen durch installierte Messenger Programme, Virenscanner oder Programme, die Online Updates suchen, verursacht.

Auch ein E-Mail Programm kann das Verbinden oder "Online bleiben" verursachen, genauso aber auch ein Trojaner oder Virus im System. Eine fehlende Verschlusselung im Wireless Bereich uber das gleiche Gerat oder einen von Ihnen zusatzlich installierten und uber das Netzwerk mit Ihrem Router verbundenen Accesspoint kann externen Personen die Nutzung Ihres DSL Anschlusses erlauben. Uberprufen Sie Ihre Gerate in dieser Hinsicht.

Wir empfehlen Ihnen, <u>www.dlink.de</u> auf aktuelle Firmware zu uberprufen und die Produkte zu aktualisieren. Uberprufen Sie nach einem Firmware Update erneut das WAN Menu auf die korrekten Einstellungen und im Betrieb den Router auf das Online-Verhalten.

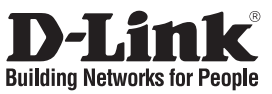

## Kurzanleitung für die Installation DSL-321B

### ADSL2+ ETHERNET MODEM

## Lieferumfang

Sollte eines dieser Teile fehlen, wenden Sie sich bitte an Ihren Fachhändler.

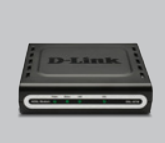

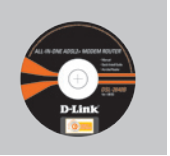

DSL-321B ADSL2+ ETHERNET MODEM

CD-ROM (Click'n Connect von D-Link, Handbuch und Garantiekarte)

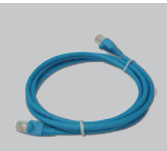

Ethernet-Kabel (CAT5 UTP)

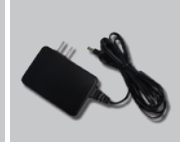

Netzteil

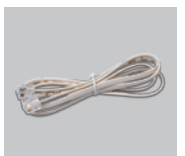

RJ-11 Kabel

Standard-IP-Adresse:192.168.1.1 Standardbenutzername: admin Standardkennwort: admin

#### A Hinweis :

Die Verwendung eines Netzteils mit abweichender Spannung führt zur Beschädigung des Geräts und zum Erlöschen der Garantie.

## Installationsanleitung

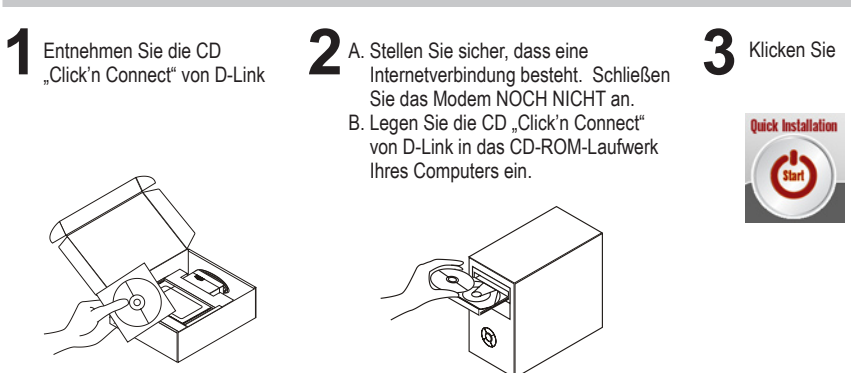

Download from Www.Somanuals.corg. All Manuals Search And Download.

# Fehlerbehebung

#### 1. Wie kann ich meinen Router DSL-321B ohne CD?

- · Verbinden Sie den PC über ein Ethernet-Kabel mit dem Router.
- Öffnen Sie einen Webbrowser, und geben Sie die folgende IP-Adresse ein: http://192.168.1.1
- Sowohl der Standardbenutzername als auch das Standardkennwort lauten admin.
- Wenn Sie das Kennwort geändert haben und Ihnen das neue Kennwort entfallen ist, müssen Sie den Router auf die werkseitigen Voreinstellungen zurücksetzen (wie unter Frage 2 beschrieben). Durch diesen Vorgang wird das Kennwort auf admin zurückgesetzt.

## 2. Wie kann ich mein Modem auf die werkseitigen Voreinstellungen zurücksetzen?

- Überprüfen Sie, ob das Modem eingeschaltet ist.
- · Halten Sie die Reset-Taste an der Rückseite des Geräts etwa 5-8 Sekunden lang gedrückt.
- Dieser Vorgang ist nach etwa 30-60 Sekunden abgeschlossen.

**Hinweis:** Wenn Sie das Modem auf die werkseitigen Voreinstellungen zurücksetzen, werden alle aktuellen Konfigurationseinstellungen gelöscht. Um die Einstellungen neu zu konfigurieren, melden Sie sich wie unter Frage 1 beschrieben beim Modem an, und starten Sie den Setup-Assistenten.

#### 3. Mein Modem funktioniert nicht richtig. Was kann ich tun?

- Sie können das Handbuch für den Router, das einen ausführlichen Abschnitt zur Fehlerbehebung enthält, von unserer Website herunterladen (siehe unten). Oftmals genügt es jedoch, die folgenden Schritte durchzuführen, um das Problem zu beheben:
- Folgen Sie den Anweisungen wir unter Frage 2 beschrieben, um Ihr Modem zurückzusetzen.
- Überprüfen Sie, ob alle Kabel richtig angeschlossen sind.
- Überprüfen Sie die LED-Anzeigen auf der Vorderseite des Modems. Die LED-Anzeigen für Betrieb, Status sowie die DSL- und die LAN-Anzeigen müssen leuchten.
- Pr
  üfen Sie, ob die Einstellungen f
  ür das webbasierte Verwaltungsprogramm (wie Benutzername und Kennwort des Internetdiensteanbieters) mit den Einstellungen, die Sie von Ihrem Internetdiensteanbieter erhalten haben, 
  übereinstimmen.

#### 4. Warum kann ich keine Internetverbindung herstellen?

 Wenn Sie ADSL nutzen, wenden Sie sich an Ihren Internetdiensteanbieter, um zu überpr
üfen, ob der ADSL-Dienst eingerichtet wurde und Ihr Benutzername sowie Ihr Kennwort korrekt sind.

#### **Technischer Support**

Vielen Dank, dass Sie sich für ein Produkt von D-Link entschieden haben. Besuchen Sie unsere Website unter www.dlink.eu, wenn Sie weiterführende Informationen oder technische Daten zu Produktaktualisierungen wünschen, unseren Technischen Support in Anspruch nehmen oder das Benutzerhandbuch für dieses Produkt herunterladen möchten.

www.dlink.de : +49 (1805)-2787

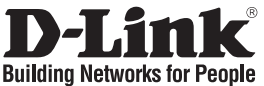

### Guide d'installation rapide DSL-321B

ADSL2+ ETHERNET MODEM

### Que contient la boîte ?

En l'absence de l'un des éléments suivants, contactez votre revendeur.

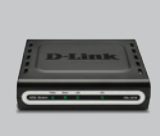

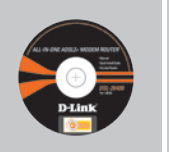

DSL-321B CD-ROM MODEM D-Link Click'n Con ETHERNET ADSL2+ guide d'installation

CD-ROM D-Link Click'n Connect, guide d'installation rapide et certificat de garantie

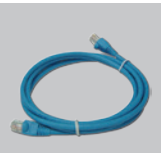

Câble Ethernet (UTP cat. 5)

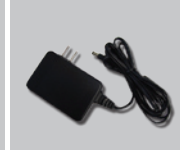

Adaptateur d'alimentation

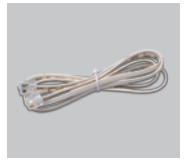

Câble RJ-11

rapide et certificat de garantie

Adresse IP par défaut : 192.168.1.1 Nom d'utilisateur par défaut : admin Mot de passe par défaut : admin Remarque : l'utilisation d'une alimentation électrique d'une tension différente endommagera ce produit et entraînera la nullité de la garantie.

### Installation rapide

Retirez le CD D-Link Click'n Connect de son emballage.

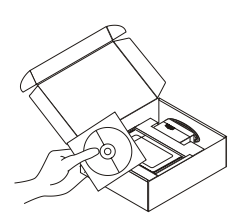

- 2 A. Vérifiez que votre connexion Internet est active. NE branchez PAS le modem pour l'instant.
  - B. Insérez le CD D-Link Click'n Connect dans le lecteur de votre PC.

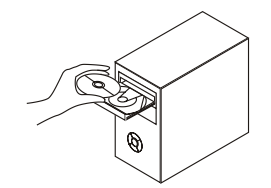

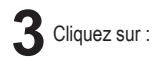

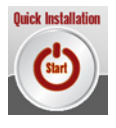

# Résolution des problèmes

#### 1. Comment configurer le modem DSL-321B sans le CD-ROM?

- · Connectez le PC au modem au moyen d'un câble Ethernet.
- Dans un navigateur Web, tapez l'adresse http://192.168.1.1.
- · Identifiez-vous au moyen du nom d'utilisateur admin et du mot de passe admin par défaut.
- Si vous avez modifié le mot de passe entre-temps et si vous l'avez oublié, vous devez restaurer les paramètres par défaut du modem (voir question 2) pour rétablir le mot de passe admin.

#### 2. Comment restaurer les paramètres par défaut du modem?

- Vérifiez que le modem est bien sous tension.
- Appuyez pendant environ 5 à 8 secondes sur le bouton d'initialisation situé à l'arrière du modem.
- Patientez quelque temps. Normalement, la réinitialisation prend entre 30 et 60 secondes.

**Remarque :** si vous restaurez les paramètres par défaut du modem, tous les paramètres de configuration seront effacés. Pour les reconfigurer, vous devrez vous connecter au modem (voir question 1) et lancer l'assistant de configuration.

#### 3. Que faire si mon modem ne fonctionne pas correctement?

Le manuel inclut une section complète sur la résolution des problèmes (pour le télécharger depuis le site de D-Link, reportez-vous à l'adresse ci-dessous). Pour essayer de résoudre les problèmes vous-même, voici quelques conseils simples :

- Suivez les instructions de la question 2 pour redémarrer le modem.
- · Vérifiez que tous les câbles sont bien enfoncés dans les connecteurs.
- Observez les voyants à l'avant du modem. Vérifiez que le voyant d'alimentation est fixe, que le voyant d'état clignote et que les voyants DSL et LAN sont également allumés.
- Vérifiez que les paramètres du gestionnaire de configuration Web (notamment le nom d'utilisateur et le mot de passe d'accès, etc.) sont identiques à ceux indiqués par votre fournisseur d'accès Internet.

#### 4. Pourquoi ne puis-je pas établir de connexion Internet?

 Si vous êtes client ADSL, contactez votre fournisseur d'accès Internet pour vérifier que le service ADSL a bien été activé et que le nom d'utilisateur ainsi que le mot de passe indiqués sont corrects.

#### Support Technique

Merci d'avoir choisi les produits D-Link. Pour obtenir des informations complémentaires, de l'aide, des mises à jour ou le manuel utilisateur, visitez le site Web de D-Link à l'adresse : www.dlink.eu.

www.dlink.fr **`**: 0 820 0 803 03

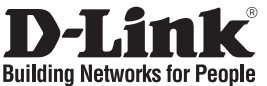

### Guía de instalación rápida DSL-321B

ADSL2+ ETHERNET MODEM

### Contenido del paquete

Si falta alguno de estos componentes, contacte con su proveedor.

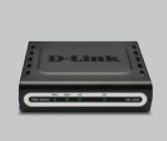

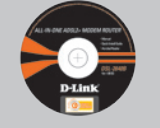

DSL-321B CD-RO MÓDEM ETHERNET (D-Link ADSL2+ Click'n'

CD-ROM (D-Link Click'n'Connect, manual y garantía)

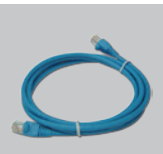

Cable Ethernet (CAT5 UTP)

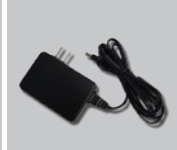

Adaptador de alimentación

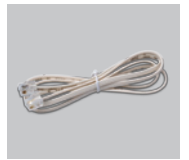

Cable RJ-11

IP por defecto: 192.168.1.1 Nombre de usuario por defecto: admin Contraseña por defecto: admin

Nota : El uso de una fuente de alimentación con distinto voltaje puede ser perjudicial y anular la garantía de este producto.

## Guía de instalación rápida

Coja el CD de D-Link Click and Connect.

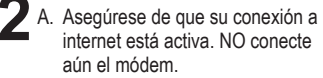

B. Introduzca el CD de D-Link Click'n Connect en el ordenador.

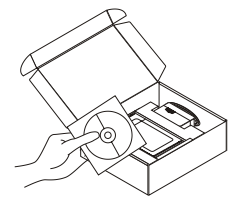

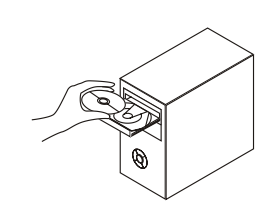

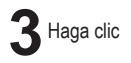

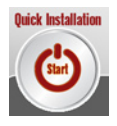

Download from Www.Somanuals.com All Manuals Search And Download.

# Solución de problemas

#### 1. ¿Cómo configuro el módem DSL-321B sin el CD?

- · Conecte el PC al módem con un cable Ethernet.
- Abra un navegador web e introduzca la dirección http://192.168.1.1
- El nombre de usuario por defecto es «admin», y la contraseña por defecto también es «admin».
- Si ha cambiado la contraseña y no la recuerda, deberá restaurar el módem con los parámetros por defecto (ver pregunta 2); así la contraseña será «admin».

#### 2. ¿Cómo restauro el módem con los parámetros por defecto?

- Asegúrese de que el módem recibe alimentación.
- Pulse y mantenga pulsado el botón reset, situado en la parte posterior del dispositivo, aproximadamente entre 5 y 8 segundos.
- El proceso tardará entre 30 y 60 segundos en completarse.

**Nota:** Al restaurar el módem con los parámetros por defecto, se borrarán los parámetros de la configuración actual. Para reconfigurar los parámetros, entre en el sistema del módem como se indica en la pregunta 1, y después ejecute el asistente de configuración.

#### 3. ¿Qué hago si el módem no funciona correctamente?

El manual contiene un completo apartado de solución de problemas, y puede descargárselo desde el sitio web de D-Link (ver más abajo); sin embargo, hay algunos pasos que puede realizar para solucionar determinadas cuestiones:

- Siga las indicaciones de la pregunta 2 para restaurar el módem.
- · Compruebe que todos los cables están correctamente conectados en ambos extremos.
- Compruebe los LED de la parte delantera del módem. El indicador de alimentación debería estar encendido, el indicador de estado debería parpadear y los indicadores de DSL y LAN deberían estar encendidos.
- Asegúrese de que los parámetros del gestor de configuración basado en web, como nombre de usuario y contraseña, son los mismos que los que le ha indicador su ISP.

#### 4. ¿Por qué no puedo conectarme a internet?

• Los suscriptores de ADSL han de contactar con su ISP para asegurarse de que se ha habilitado el servicio ADSL y de que el nombre de usuario y la contraseña del ISP son correctos.

#### Asistencia técnica

Gracias por elegir los productos de D-Link. Si desea más información, asistencia, actualizaciones de productos o descargarse el manual del usuario, visite el sitio web de D-Link: www.dlink.eu.

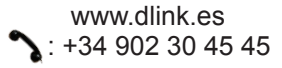

Download from Www.Somanuals.comt All Manuals Search And Download.

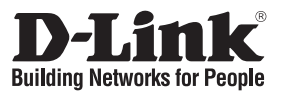

## Manuale rapido d'installazione DSL-321B

### ADSL2+ ETHERNET MODEM

### Contenuto del pacchetto

Se uno dei componenti dovesse risultare mancante, contattare il rivenditore.

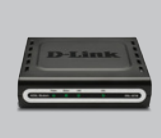

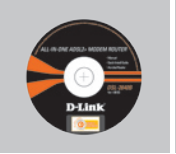

DSL-321B MODEM ADSL2+ ETHERNET

CD-ROM (D-Link Click'n'Connect. manuale e garanzia)

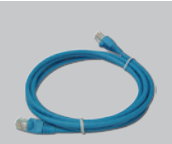

Cavo Ethernet (CAT5 UTP)

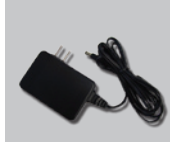

Trasformatore di corrente

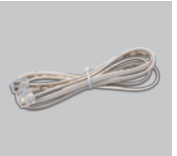

Cavo RJ-11

Indirizzo IP di default: 192.168.1.1 Nome utente di default: admin Password di default: admin Nota: L'utilizzo di un trasformatore con voltaggio differente danneggia il dispositivo e compromette la validità della garanzia.

### Installazione rapida

Rimuovere il CD D-Link Click and Connect.

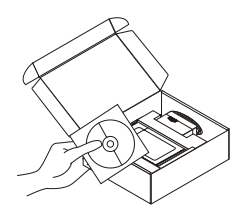

- 2 A. Verificare che la connessione Internet sia attiva. Per il momento NON collegare il modem.
  - B. Inserire il CD D-Link Click'n Connect nel computer.

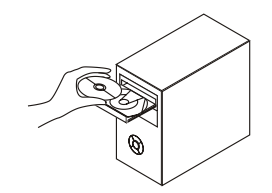

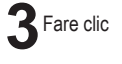

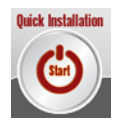

# Risoluzione degli errori

#### 1. Come configurare il modem DSL-321B senza CD?

- · Connettere il PC al modem utilizzando un cavo Ethernet.
- Aprire il browser web e inserire l'indirizzo http://192.168.1.1
- · Nome utente e password di default corrispondono entrambi ad admin'.
- Se la password è stata modificata e non si ricorda il nuovo valore, è necessario ripristinare le impostazioni di default del modem (procedura descritta nella risposta 2). In questo modo viene ripristinata la password admin'.

#### 2. Come ripristinare le impostazioni di default dell'Access Point?

- · Verificare che il modem sia acceso.
- Premere per 5-8 secondi il pulsante di reset posto sul pannello posteriore del dispositivo.
- L'esecuzione di questo processo richiede circa 30~60 secondi.

**Nota:** Ripristinando le impostazioni di default del modem, tutte le impostazioni della configurazione corrente vengono cancellate. Per riconfigurare le impostazioni, accedere al modem seguendo la procedura descritta nella risposta 1 ed eseguire il programma di installazione guidata.

#### 3. Cosa fare se il router non funziona correttamente?

Il manuale, scaricabile dal sito web di D-Link (vedi sotto), contiene una sezione dedicata alla risoluzione degli errori, tuttavia ci sono alcuni semplici indicazioni da seguire subito per cercare di risolvere il problema:

- Seguire le istruzioni del punto 2 per ripristinare le impostazioni di default del modem.
- · Verificare che entrambe le estremità dei cavi siano collegate correttamente.
- Verificare i LED sul pannello frontale del modem. I LED Power, DSL e LAN dovrebbero essere accesi e il LED Status lampeggiante.
- Verificare che le impostazioni dell'interfaccia di configurazione basata sul Web, ad esempio nome utente e password, corrispondano ai valori forniti dall'ISP.

#### 4. Perché non riesco a instaurare una connessione Internet?

• Per utenti ADSL: contattare l'ISP e verificare che il servizio ADSL sia abilitato e che il nome utente e la password forniti dall'ISP siano corretti.

#### Supporto tecnico

Grazie per aver scelto i prodotti D-Link. Per maggiori informazioni, per ricevere supporto e aggiornamenti o per scaricare il manuale utente, visitare il sito web di D-Link all'indirizzo www.dlink. eu.

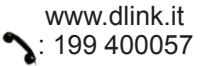

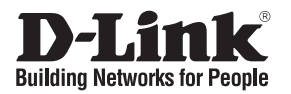

### Beknopte installatiehandleiding DSL-321B

### ADSL2+ ETHERNET MODEM

### Inhoud van de verpakking

Als een van deze items ontbreekt, neemt u contact op met de leverancier.

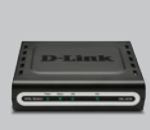

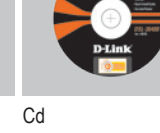

DSL-321B ADSL2+ ETHERNET-MODEM

(D-Link Click'n'Connect. Handleiding en garantieformulier.)

Standaard-IP-adres: 192.168.1.1 Standaardgebruikersnaam: admin Standaardwachtwoord: admin

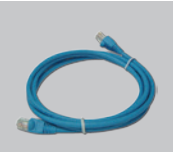

Ethernet-kabel (CAT 5 UTP)

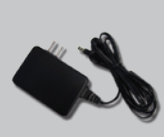

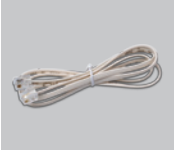

Voedingsadapter

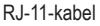

Als u een voeding met een andere netspanning gebruikt, heeft dit beschadiging van het product tot gevolg en vervalt de garantie.

### Snelle installatie

Verwijder de cd D-Link Click'n Connect.

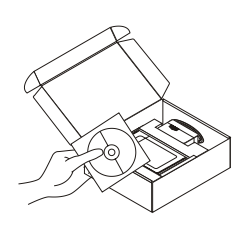

- A. Controleer of uw internetverbinding actief is. Sluit het modem nog NIET aan
  - B. Plaats de cd D-Link Click'n Connect in de computer.

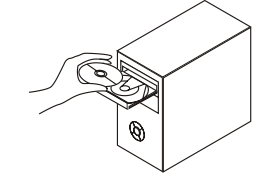

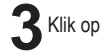

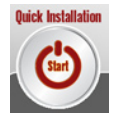

## Problemen oplossen

#### 1. Hoe configureer ik de DSL-321B zonder de cd?

- · Gebruik een Ethernet-kabel om het modem aan te sluiten op uw computer.
- Open een webbrowser en voer het adres http://192.168.1.1 in en druk op Enter.
- · De standaardgebruikersnaam is 'admin' en het standaardwachtwoord is eveneens 'admin'.
- Als u het wachtwoord hebt gewijzigd en het nieuwe wachtwoord bent vergeten, moet u de fabrieksinstellingen van het modem herstellen (zie vraag 2) om het wachtwoord weer in te stellen op 'admin'.

#### 2. Hoe herstel ik de fabrieksinstellingen van het modem?

- · Controleer of het modem is ingeschakeld.
- · Houd de reset-knop op de achterzijde van het apparaat ongeveer 5 tot 8 seconden ingedrukt.
- Het resetten duurt ongeveer 30~60 seconden.

#### Opmerking Als u de fabrieksinstellingen van het modem herstelt, worden de huidige configuratie-instellingen gewist. U kunt deze instellingen opnieuw configureren door via de stappen uit vraag 1 verbinding te maken met het modem en daarna de installatiewizard uit te voeren.

#### 3. Wat kan ik doen als mijn modem niet goed werkt?

De handleiding bevat een hoofdstuk over het oplossen van problemen. Deze kan worden gedownload van onze website (zie hieronder). Er zijn echter enkele stappen die u meteen kunt uitvoeren om het probleem mogelijk op te lossen:

- · Volg de aanwijzingen in vraag 2 om het modem te resetten.
- · Controleer of alle kabels aan beide uiteinden goed zijn aangesloten.
- Kijk naar de lampjes aan de voorzijde van het modem. Het aan/uit-lampje moet branden, het statuslampje moet knipperen en de lampjes DSL en LAN moeten ook branden.
- Controleer of de instellingen in webinterface van het modem (zoals de gebruikersnaam en het wachtwoord) overeenkomen met de instellingen die u van uw provider hebt ontvangen.

#### 4. Waarom krijg ik geen verbinding met internet?

 ADSL-gebruikers moeten contact opnemen met hun provider om er zeker van te zijn dat de ADSL-service is ingeschakeld en te controleren of de gebruikersnaam en het wachtwoord juist zijn.

#### Technische ondersteuning

D-Link stelt het zeer op prijs dat u hebt gekozen voor een van onze producten. Ga voor meer informatie, ondersteuning, productupdates of handleidingen naar de website van D-Link op www. dlink.eu.

www.dlink.nl

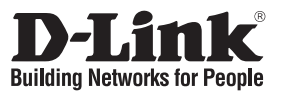

## Skrócona instrukcja obsługi DSL-321B

### ADSL2+ ETHERNET MODEM

### Zawartość opakowania

Jeśli jakiegoś wyposażenia brakuje, skontaktuj się ze sprzedawcą.

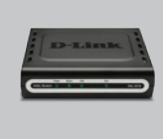

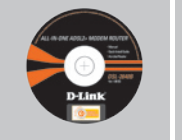

DSL-321B modem Ethernet

płyta CD

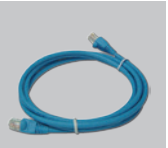

Kabel Ethernet (CAT5 UTP)

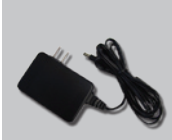

Zasilacz

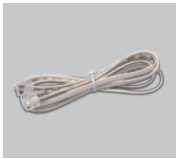

Kabel RJ-11

Domyślne IP: 192.168.1.1 Domyślan nazwa użytkownika: admin Domyślne hasło: admin Notatka: Użycie zasilacza o innym napięciu spowoduje uszkodzenie urządzenia i utratę gwarancji.

## Szybka instalacja

Wyjmij płytę D-Link Click and Connect.

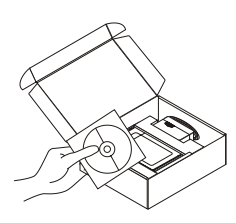

- A. Upewnij się, że Twoje połączenie z internetem jest aktywne. NIE PODŁĄCZAJ modemu.
  - B. Włóż płytę D-Link Click'n Connect do napędu CD.

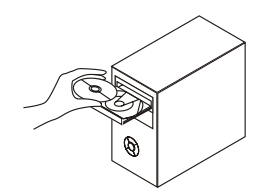

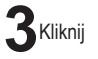

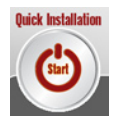

# Rozwiązywanie problemów

#### 1. Jak skonfigurować modem DSL-321B nie mając płyty CD?

- · Podłącz komputer PC do modemu przy użyciu kabla Ethernet.
- Otwórz przeglądarkę internetową i wprowadź adres http://192.168.1.1
- · Domyślna nazwa użytkownika to 'admin', domyślne hasło to 'admin'.
- Jeśli zmieniłeś hasło i nie pamiętasz go, musisz przywrócić modem do ustawień fabrycznych (procedura jest opisana w pytaniu 2). Spowoduje to przywrócenie hasła 'admin'.

#### 2. Jak przywrócić modem do ustawień domyślnych?

- Upewnij się, że modem jest włączony.
- Naciśnij i przytrzymaj przez około 5-8 sekund przycisk Reset zlokalizowany z tyłu urządzenia.
- · Poczekaj około 30-60 sekund na zakończenie procedury.

**Notatka:** Przywrócenie modemu do ustawień fabrycznych spowoduje skasowanie aktualnej jego konfiguracji. Aby ponownie skonfigurować urządzenie, zaloguj się do modemu jak opisano w pytaniu 1, a następnie uruchom kreator konfiguracji.

#### 3. Co zrobić, jeśli modem nie pracuje prawidłowo?

Podręcznik użytkownika zawiera pełną sekcję usuwania problemów. Może być on pobrany z witryny internetowej firmy D-Link (zobacz poniżej). Możesz wykonać jednak kilka kroków, które pozwolą rozwiązać Ci najczęściej występujące problemy:

- Postępuj zgodnie z odpowiedzią w pytaniu 2, aby przywrócić modem do ustawień fabrycznych.
- Upewnij się, że wszystkie kable są poprawnie podłączone po obu końcach.
- Sprawdź wskaźniki LED z przodu urządzenia. Wskaźnik Power powinien się świecić, wskaźnik Status powinien migać, wskaźniki DSL i LAN powinny świecić.
- Upewnij się, że ustawienia konfiguracyjne, np. nazwa użytkownika ISP oraz hasło itp., są takie same, jak ustawienia przekazane Ci przez dostawcę Internetu.

#### 4. Dlaczego nie mogę uzyskać dostępu do Internetu?

 Użytkownicy usługi ADSL powinni skontaktować się ze swoim dostawcą internetu aby upewnić się, że usługa ADSL jest włączona oraz, że nazwa użytkownika i hasło są poprawne.

#### Wsparcie techniczne

Dziękujemy za wybranie produktów D-Link. W celu uzyskania dodatkowych informacji, wsparcia, sterowników i dokumentacji do produktu, odwiedź strony internetowe D-Link:www.dlink.eu

www.dlink.pl

Download from Www.Somanuals.com7All Manuals Search And Download.

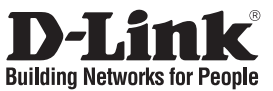

### Stručný návod na instalaci DSL-321B

### ADSL2+ ETHERNET MODEM

### Obsah dodávky

Pokud některá položka chybí, kontaktujte prodejce.

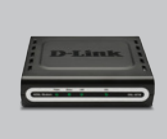

DSL-321B ADSL2+ ETHER-NETOVÝ MODEM

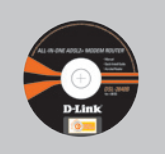

CD-ROM (D-Link Click'n'Connect. Návod a záruka)

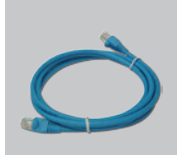

Ethernetový (CAT5 UTP) kabel

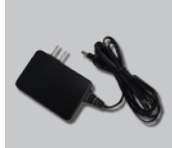

Napájecí adaptér

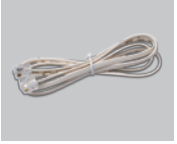

RJ-11 kabel

Výchozí IP: 192.168.1.1 Výchozí Username: admin Výchozí Password: admin Poznámka : Použití napájecího zdroje s jiným jmenovitým napětím poškodí zařízení a zapříčiní ztrátu záruky.

## Rychlá instalace

Vyjměte CD D-Link Click and Connect.

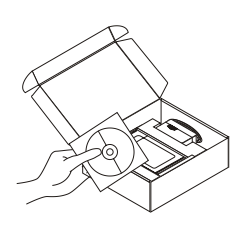

- A. Zkontrolujte, zda je aktivní připojení k Internetu. Modem zatím NEPŘIPOJUJTE.
  - B. Vložte CD D-Link Click'n Connect do počítače.

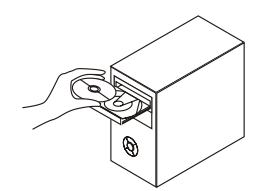

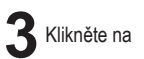

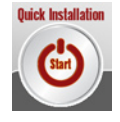

# Řešení problémů

#### 1. Jak mám nakonfigurovat modem DSL-321B bez CD?

- Připojte PC k modemu pomocí ethernetového kabelu.
- Spusťte webový prohlížeč a zadejte adresu http://192.168.1.1
- Výchozí jméno uživatele (Username) je "admin" a výchozí heslo "Password" je "admin".
- Pokud jste heslo změnili a nepamatujete si je, musíte resetovat modem na výchozí tovární nastavení (postup viz Otázka 2), čímž se obnoví heslo "admin".

#### 2. Jak mám resetovat modem na výchozí nastavení?

- Zkontrolujte, zda je modem zapnutý.
- Stiskněte a držte resetovací tlačítko vzadu na zařízení po dobu asi 5 až 8 sekund.
- Proces resetování trvá asi 30~60 sekund.

**Poznámka:** Resetováním modemu na výchozí tovární nastavení se vymaže aktuální nastavení konfigurace. Pro nastavení konfigurace se připojte k modemu podle pokynů v Otázce 1 a spusťte Setup Wizard.

#### 3. Co mám dělat, když modem nefunguje správně?

Úplný popis řešení problémů je obsažen v návodu, který lze stáhnout z webových stránek D-Link (viz níže). Zde je několik základních kroků, které můžete zkusit pro vyřešení problému:

- Resetujte modem podle pokynů v Otázce 2.
- · Zkontrolujte, zda jsou oba konce všech kabelů správně připojeny.
- Zkontrolujte indikátory vpředu na modemu. Indikátor Power by měl svítit, indikátor Status by měl blikat a indikátory DSL a LAN by měly také svítit.
- Zkontrolujte, zda je nastavení ve webovém konfiguračním rozhraní, například jméno uživatele a heslo pro připojení, které jste dostali od poskytovatele internetových služeb (ISP), správně zadáno.

#### 4. Co mám dělat, když se nemůžu připojit k Internetu?

 Máte-li předplacenou službu ADSL, kontaktujte svého poskytovatele internetových služeb (ISP) a ověřte si, že je ADSL služba aktivována a že máte správné jméno uživatele a heslo při připojení k ISP.

#### Technická podpora

Děkujeme, že jste si vybrali produkty D-Link. Další informace, podporu, aktualizace produktu a návody získáte na webových stránkách D-Link www.dlink.eu.

www.dlink.cz

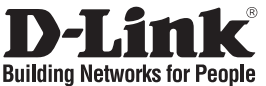

## Gyors telepítési útmutató DSL-321B

### ADSL2+ ETHERNET MODEM

### A csomag tartalma

Ha az alábbi elemek bármelyike hiányzik, kérjük, keresse meg értékesítőjét.

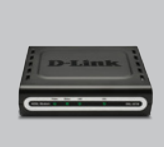

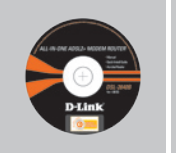

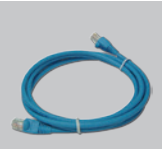

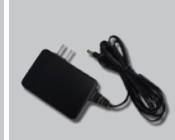

Áram adapter

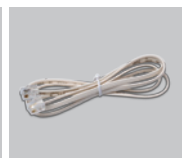

RJ-11 kábel

DSL-321B ADSL2+ ETHERNET MODEM

CD-ROM Ethernet (CAT5 (D-Link Click'n'Connect. UTP) kábel Használati útmutató és garancia)

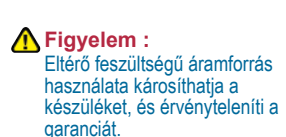

## Gyors telepítési

Alapértelmezett IP: 192.168.1.1

Alapértelmezett jelszó: admin

Alapértelmezett felhasználónév: admin

Vegye ki a D-Link Click and Connect CD-t.

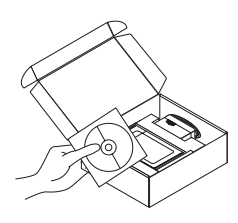

- 2 A. Ellenőrizze, hogy az Internet kapcsolat aktív-e! MÉG NE dugja be a modemet.
  - B. Helyezze be a D-Link Click'n Connect CD-t a számítógépbe.

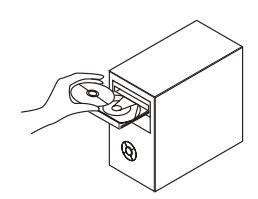

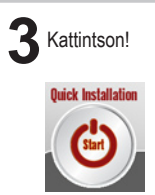

# Hibaelhárítás

#### 1. Hogyan konfigurálhatom DSL-321B modemem a CD nélkül?

- · Kösse össze a PC-t a modemmel az Ethernet kábel segítségével.
- Nyisson meg egy böngészőt, és írja be a http://192.168.1.1 címet a címsorba.
- · Az alapértelmezett felhasználónév és jelszó egyaránt 'admin'.
- Ha megváltoztatta a jelszót, és nem emlékszik arra, a reset gomb megnyomásával vissza kell állítania a gyári alapbeállításokat (leírás a 2. pontban). Ezzel a jelszó visszaáll 'admin' értékre.

#### 2. Hogyan állíthatom vissza a modem gyári beállításait?

- Ellenőrizze, hogy a modem be van-e kapcsolva.
- Nyomja be, és tartsa 5-8 másodpercig benyomva a készülék hátlapján található reset gombot.
- Ez a művelet 30-60 másodpercet vesz igénybe.

**Megjegyzés:** A gyári beállítások visszaállítása törli az érvényes konfigurációt. Ennek visszaállításához lépjen be a modem menüjébe az 1. lépésben leírt módon, majd futtassa a Beállítás varázslót.

#### 3. Mit tehetek, ha a modemem nem működik megfelelően?

A D-Link weboldaláról is letölthető használati útmutató egy részletesebb hibaelhárítási fejezetet is tartalmaz. Mindezzel együtt adunk néhány tippet, ami segíthet elhártani a felmerült hibát:

- A 2. lépésben leírtaknak megfelelően állítsa vissza a modem gyári beállításait (reset).
- · Ellenőrizze, hogy az összes kábel megfelelően csatlakozik-e.
- Ellenőrizze a készülék elején található LED-eket. A Power kijelzőnek világítania kell, míg a Status LED villog. A DSL és a WAN kijelzőknek szintén világítaniuk kell.
- Ellenőrizze, hogy a webes konfigurációs felületen beállított adatok (pl. felhasználónév, jelszó) megegyeznek-e az Internet szolgáltatótól kapottakkal.

#### 4. Miért nem tudok csatlakozni az Internetre?

 ADSL előfizetés esetén ellenőrizze, hogy az ADSL szolgáltatás aktiválásra került-e, és megfelelő-e a rendelkezésre bocsátott felhasználónév és jelszó.

#### Technikai támogatás

Köszönjük, hogy a D-Link termékét választotta. További információk, terméktámogatási anyagok és a használati útmutató letölthető formában megtalálható a D-Link weboldalán (www.dlink.eu).

www.dlink.hu

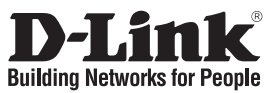

# Hurtiginstallasjonsveiledning DSL-321B

### ADSL2+ ETHERNET MODEM

## Innholdet i pakken

Vennligst kontakt forhandleren hvis noen av disse delene mangler.

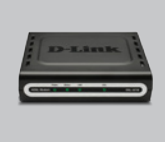

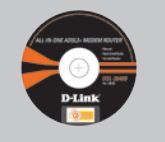

Etherr n (CAT5

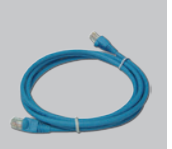

Ethernetkabel (CAT5 UTP)

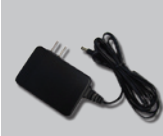

Strømadapter

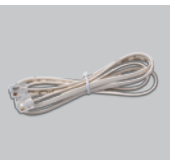

RJ-11 kabel

DSL-321B ADSL2+ ETHERNETMODEM

CD-ROM (D-Link Click'n Connect, håndbok og garanti)

Standard IP: 192.168.1.1 Standard brukernavn: admin Standard passord: admin Merk : Bruk av strømtilførsel med en annen spenning vil skade produktet og oppheve garantien.

### Hurtiginstallasjon

Ta ut CD-en D-Link Click'n Connect.

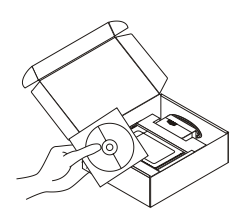

- 2 A. Pass på at internettforbindelsen din er aktiv. Du må IKKE koble til modemet ennå.
  - B. Sett CD-en D-Link Click'n Connect i datamaskinen.

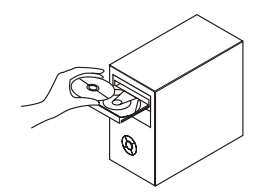

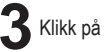

Quick Installation

# Problemløsing

#### 1. Hvordan konfigurerer jeg DSL-321B modem uten CD-en?

- · Koble PC-en din til modemet ved hjelp av en Ethernetkabel.
- Åpne en nettleser og oppgi adressen http://192.168.1.1
- · Standard brukernavn er "admin", og standard passord er "admin".
- Hvis du har byttet passord og ikke husker det, må du tilbakestille modemet til standardinnstillingen (fremgangsmåte i spørsmål 2), slik at passordet stilles tilbake til "admin".

#### 2. Hvordan tilbakestiller jeg modemet til standardinnstillingene?

- · Pass på at modemet er slått på.
- Hold tilbakestillingsknappen bakpå enheten nede i omtrent 5 til 8 sekunder.
- Det tar omtrent 30-60 sekunder å fullføre dette.

**Merk:** Når du tilbakestiller modemet til standardinnstillingene, slettes gjeldende konfigurasjonsinnstillinger. Hvis du vil omkonfigurere innstillingene, logger du på modemet som forklart i spørsmål 1, deretter kjører du oppsettveiviseren.

#### 3. Hva kan jeg gjøre hvis ikke modemet fungerer riktig?

Håndboken inneholder en komplett problemløsingsdel, og den kan du laste ned fra D-Links nettside (se nedenfor). Du kan først prøve noen enkle trinn for å løse problemet:

- · Følg retningslinjene i spørsmål 2 for å tilbakestille modemet.
- · Kontroller at alle kabler er riktig koblet til i begge ender.
- Kontroller lampene på forsiden av modemet. Strømlampen skal være på, statuslampen skal blinke og DSL- og LAN-lampene skal også være på.
- Pass på at innstillingene i det nettbaserte administrasjonsprogrammet for konfigurasjonen, f.eks. brukernavn fra nettleverandør og passord osv, tilsvarer det du har fått oppgitt fra nettleverandøren.

#### 4. Hvorfor oppnår jeg ikke internettforbindelse?

• ADSL-abonnenter må kontakte nettleverandøren for å forsikre seg om at ADSL-tjenesten er aktivert, og at brukernavn og passord fra nettleverandøren er riktig.

#### Teknisk støtte

Takk for at du valgte produkter fra D-Link. Hvis du vil ha mer informasjon, støtte, produktoppdateringer eller laste ned brukerhåndboken, kan du gå til D-Links nettsted på www.dlink.eu.

www.dlink.no : 800 10 610

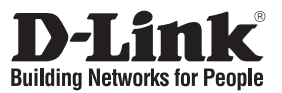

# Kort installationsveiledning **DSL-321B**

### ADSI 2+ FTHERNET MODEM

## Indholdet af pakken

Hvis noget af ovennævnte indhold mangler, skal du kontakte forhandleren.

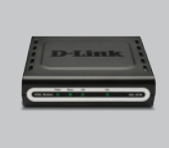

ADSI 2+

MODEM

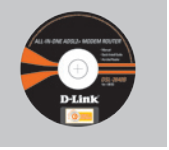

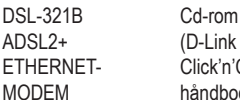

Click'n'Connect. håndbog og garanti)

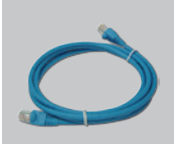

Ethernet-kabel (CAT5 UTP)

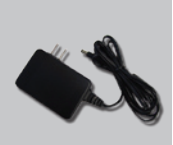

Strømadapter

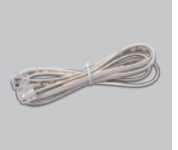

RJ-11-kabel

Standard-IP: 192.168.1.1 Standardbrugernavn: admin Standardadgangskode:admin \Lambda Bemærk : Hvis der bruges en strømforsyning med en anden spænding, vil produktet blive beskadiget, og aarantien bortfalder.

## Hurtig installation

Tag cd'en med D-Link Click and Connect ud.

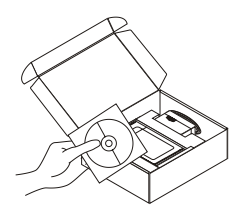

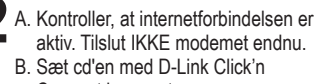

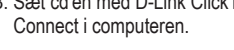

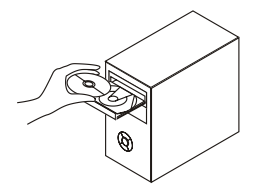

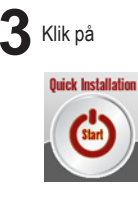

# Fejlfinding

#### 1. Hvordan konfigurerer jeg mit DSL-321B-modem uden cd'en?

- · Slut pc'en til modemet vha. et Ethernet-kabel.
- Åbn en webbrowser, og angiv adressen http://192.168.1.1
- Standardbrugernavnet er 'admin', og standardadgangskoden er 'admin'.
- Hvis du har ændret adgangskoden, og du ikke kan huske den, skal du nulstille modemet til standardindstillingen fra fabrikken (trin i spørgsmål 2). Så bliver adgangskoden igen 'admin'.

# 2. Hvordan nulstiller jeg mit modem til standardindstillingerne fra fabrikken?

- Kontroller, at der er tændt for modemet.
- Tryk på nulstillingsknappen bag på enheden, og hold den nede i ca. 5 til 8 sekunder.
- Det tager ca. 30 til 60 sekunder at fuldføre denne proces.

#### Bemærk! Når modemet nulstilles til standardindstillingen fra fabrikken, slettes de aktuelle konfigurationsindstillinger. Hvis du vil konfigurere dine indstillinger igen, skal du logge på modemet som beskrevet i spørgsmål 1 og derefter køre installationsguiden.

#### 3. Hvad kan jeg gøre, hvis mit modem ikke fungerer korrekt?

Der er et helt afsnit om fejlfinding i brugervejledningen, som kan hentes på D-Links websted (se nedenfor). Der er dog nogle få hurtige trin, du kan følge, for at forsøge at løse evt. problemer:

- Følg anvisningerne i spørgsmål 2 for at nulstille modemet. Kontroller, at alle kabler er korrekt forbundet i begge ender.
- Kontroller lysdioderne foran på modemet. Strømlysdioden bør være tændt, statusindikatoren bør blinke, og indikatorerne DSL og LAN bør også være tændt.
- Kontroller, at indstillingerne i den internetbaserede konfigurationsstyring, f.eks. ISPbrugernavn og adgangskode osv., er de samme som de indstillinger, der stilles til rådighed af internetudbyderen.

#### 4. Hvorfor kan jeg ikke få forbindelse til internettet?

• ADSL-abonnenter bør kontakte internetudbyderen for at sikre, at ADSL-tjenesten er aktiveret, og at ISP-brugernavnet og -adgangskoden er korrekt.

#### Teknisk support

Tak, fordi du har valgt D-Link-produkter. Hvis du ønsker flere oplysninger, support eller produktopdateringer, eller hvis du vil hente brugervejledningen, kan du besøge D-Links websted på adressen www.dlink.eu.

www.dlink.dk **`**: 7026 9040

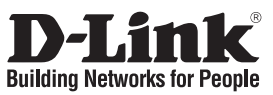

### Pika-asennusopas **DSL-321B**

ADSL2+ ETHERNET MODEM

### Pakkauksen sisältö

Jos pakkauksesta puuttuu jokin yllämainituista, ota yhteys jälleenmyyjääsi.

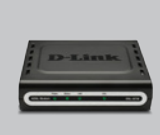

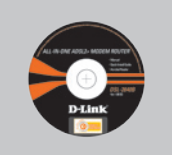

**DSL-321B** ADSL2+ -VERKKOMODEEMI

CD-ROM (D-Link Click'n'Connect. käyttöopas ja takuutodistus)

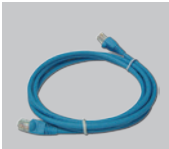

Verkkokaapeli (Ethernet CAT5 UTP)

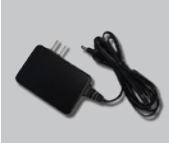

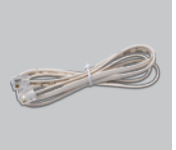

Verkkovirtamuuntaia RJ-11 kaapeli

Oletus-IP-osoite: 192,168,1,1 Oletuskäyttäjätunnus: admin Oletussalasana: admin

Huom : Muuta kuin edellä mainittua jännitettä käyttävän virtalähteen käyttö vahingoittaa tuotetta ja mitätöi takuun

### Pika-asennus

Poista D-Linkin Click'n Connect-CD-levy pakkauksesta.

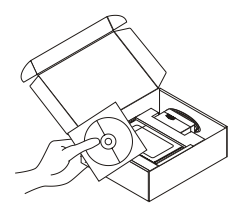

- A. Varmista, että Internet-yhteytesi on toiminnassa. ÄLÄ kytke vielä modeemia.
  - B. Aseta D-Link Click'n Connect CDlevy tietokoneeseesi.

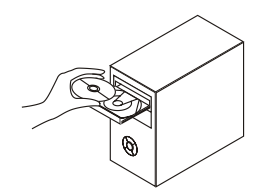

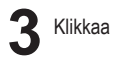

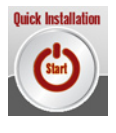

## Vianetsintä

#### 1. Miten teen DSL-321B-modeemin asetukset ilman CD-levyä?

- Kytke tietokone modeemiin lähiverkkokaapelilla.
- Avaa nettiselain ja syötä osoiteriville osoite http://192.168.1.1
- Oletuskäyttäjätunnus on admin ja oletussalasana on admin.
- Jos olet muuttanut salasanaa etkä muista mikä se on, sinun on palautettava modeemiin sen tehdasasetukset (ks. kysymys 2), jolloin salasanaksi palautuu admin.

#### 2. Miten palautan modeemiin sen alkuperäiset tehdasasetukset?

- · Varmista, että modeemin verkkovirta on kytketty.
- Paina laitteen takaosassa sijaitseva reset-painike alas ja pidä sitä alas painettuna noin 5–8 sekunnin ajan.
- Tehdasasetusten palautus kestää noin 30-60 sekuntia.

#### Huom! Modeemin tehdasasetusten palautus pyyhkii pois nykyiset asetukset. Asetusten uudelleen tekemiseksi kirjaudu modeemiin kysymyksen 1 ohjeiden mukaisesti ja suorita sen jälkeen Asetusvelho.

#### 3. Mitä teen, jos modeemi ei toimi kuten sen pitäisi?

Käyttöoppaasta löydät kokonaisen vianetsintäosion. Voit ladata sen D-Linkin nettisivuilta (osoite alla). Tässä kuitenkin muutama toimenpide, joilla voit koettaa ratkaista mitä tahansa ongelmaa:

- Palauta modeemin tehdasasetukset kysymyksen 2 ohjeiden mukaisesti.
- · Tarkista, että kaikki kaapelit on molemmista päistä kunnolla kytketty.
- Tarkista modeemin etupaneelin merkkivalot. Power-merkkivalon tulee palaa, Statusmerkkivalon tulee vilkkua, ja DSL- sekä LAN-merkkivalojen tulee palaa.
- Varmista selainpohjaisessa asetuskäyttöliittymässä, että siellä olevat käyttäjänimi-, salasanaym. asetukset ovat samat kuin Internet-palveluntarjoajasi sinulle antamat.

#### 4. Miksi Internet-yhteyttä ei synny?

 ADSL-yhteyden käyttäjät: ottakaa yhteys Internet-palveluntarjoajaanne varmistaaksenne, että ADSL-yhteys on kytketty ja että Internet-käyttäjätunnuksenne ja -salasananne ovat oikein.

#### Tekninen tuki

Kiitos, että valitsit D-Linkin tuotteen. Lisätietoja, tuotetukea ja -päivityksiä sekä käyttöoppaita löydät D-Linkin www-sivuilta osoitteessa www.dlink.eu.

www.dlink.fi

Download from Www.Somanuals.com27All Manuals Search And Download.

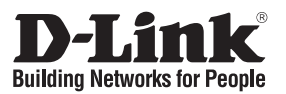

## Snabbinstallationsguide **DSL-321B**

### ADSI 2+ FTHERNET MODEM

## Förpackningens innehåll

Kontakta din återförsäljare, om någon av komponenterna saknas.

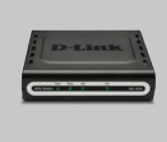

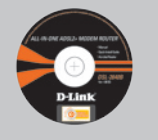

ETHERNETMODEM

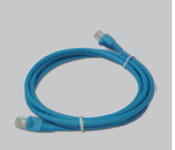

Ethernetkabel (CAT5 UTP)

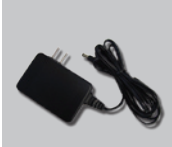

Strömadapter

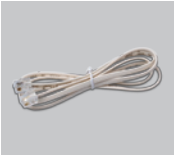

RJ-11-kabel

**DSL-321B** ADSI 2+

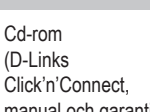

manual och garanti)

#### \Lambda Obs : Om du använder strömförsörining med ett annat spänningstal, kommer produkten att skadas och dess garanti att sluta gälla.

Standard-IP: 192 168 1 1 Standardanvändarnamn<sup>-</sup> admin Standardlösenord: admin

### Snabbinstallation

Ta ut cd:n med D-Links Click'n Connect ur förpackningen.

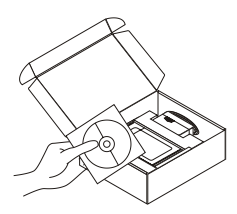

- A. Kontrollera att du är uppkopplad mot Internet Anslut INTE modemet ännu
  - B Sätt in cdn med D-Links Click'n Connect i datorn

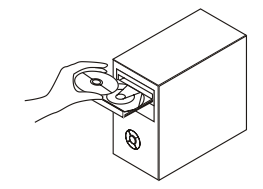

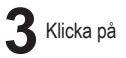

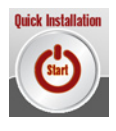

# Felsökning

#### 1. Hur konfigurerar jag modemet DSL-321B utan cd-skivan?

- Anslut datorn till modemet med hjälp av en Ethernetkabel.
- Öppna webbläsaren och skriv in adressen http://192.168.1.1
- Standardanvändarnamnet är "admin" och standardlösenordet är "admin".
- Om du har ändrat lösenordet och inte kommer ihåg det, måste du återställa modemet till fabriksinställningarna (beskrivning i fråga 2), vilket innebär att lösenordet återställs till "admin".

#### 2. Hur återställer jag modemet till fabriksinställningarna?

- Kontrollera att modemet är påslaget.
- Tryck in återställningsknappen på enhetens baksida och håll den intryckt i cirka 5 till 8 sekunder.
- Det bör ta omkring 30-60 sekunder innan denna process är klar.

#### Obs! Genom att återställa modemet till fabriksinställningarna raderar du de nuvarande konfigurationsinställningarna. Omkonfigurera dina inställningar genom att logga in på modemet enligt beskrivningen i fråga 1. Starta därefter installationsguiden.

#### 3. Vad kan jag göra om modemet inte fungerar som det ska?

Manualen innehåller ett komplett felsökningsavsnitt och den kan laddas ned från D-Links webbplats (se nedan), men det finns också några snabba åtgärder som du kan vidta för att försöka avhjälpa problemet:

- Följ anvisningarna i fråga 2 för att återställa modemet.
- · Kontrollera att samtliga kablar är ordentligt anslutna i båda ändar.
- Kontrollera lysdioderna på modemets framsida. Strömindikatorn bör lysa, statusindikatorn bör blinka och DSL- och LAN-indikatorerna bör också lysa.
- Kontrollera att inställningarna i det webbaserade konfigurationsverktyget, t.ex. användarnamn och lösenord från Internetleverantören etc., överensstämmer med de inställningar som du fått av din Internetleverantör.

#### 4. Varför går det inte att upprätta någon Internetanslutning?

 Om du är ADSL-abonnent ska du kontakta din Internetleverantör och kontrollera att ADSLtjänsten har aktiverats samt att användarnamnet och lösenordet från Internetleverantören stämmer.

#### Teknisk support

Tack för att du har valt D-Links produkter. För ytterligare information, support, produktuppdateringar eller nedladdning av användarmanualen är du välkommen att besöka D-Links webbplats www. dlink.eu.

www.dlink.se

Download from Www.Somanuals.comgAll Manuals Search And Download.

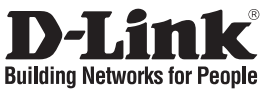

## Guia de instalação rápida **DSI -321B**

### ADSI 2+ FTHERNET MODEM

### Conteúdo da embalagem

Se algum destes itens não estiver na embalagem entre em contacto com o seu revendedor.

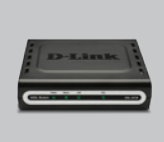

DSI -321B MODEM ETHERNET (Manual e garantia ADSI 2+

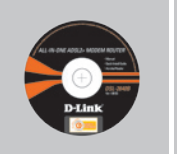

CD-ROM Click'n Connect da

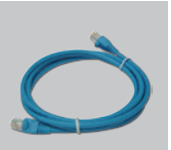

Cabo Ethernet (CAT5e)

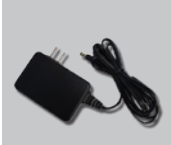

Adaptador de corrente

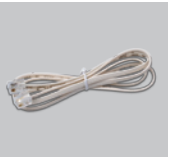

Cabo RJ-11

IP predefinido: 192.168.1.1 Nome de utilizador predefinido: admin Palavra-passe predefinida:admin

D-I ink

Nota:

A utilização de uma fonte de alimentação com uma voltagem diferente vai danificar e anular a garantia deste produto.

### Instalação rápida

Retire o CD Click and Connect da D-I ink

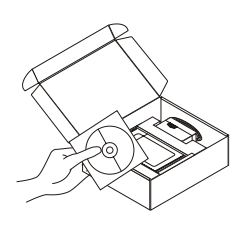

- A. Certifique-se de que a sua ligação à Internet está activada. NÃO lique ainda o modem.
  - B. Introduza o CD Click'n Connect da D-Link no computador.

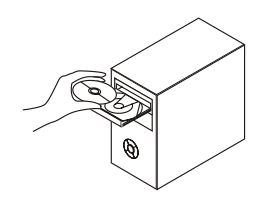

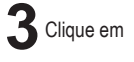

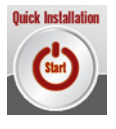

## Resolução de problemas

#### 1. Como posso configurar o meu modem DSL-321B sem o CD?

- · Ligue o seu PC ao modem utilizando um cabo Ethernet.
- Abra um browser da web e introduza o endereço http://192.168.1.1
- O nome de utilizador predefinido é 'admin' e a palavra-passe predefinida é 'admin'.
- Se alterou a palavra-passe e não se lembra da palavra-passe, vai ter de repor as definições de fábrica do modem (passos no ponto 2), que vai redefinir a palavra-passe para 'admin'.

#### 2. Como reponho as definições de fábrica do meu modem?

- Certifique-se de que o modem está ligado.
- Prima e mantenha premido o botão Repor no painel traseiro do dispositivo durante aproximadamente 5 a 8 segundos.
- Este processo irá demorar cerca de 30 a 60 segundos a ser concluído.

**Nota:** A reposição da definição de fábrica do modem vai apagar as definições de configuração actuais. Para reconfigurar as suas definições, inicie o modem tal como indicado no ponto 1 e, em seguida, execute o Assistente de Configuração.

## 3. O que posso fazer se o meu modem não estiver a funcionar correctamente?

O manual contém uma secção completa de resolução de problemas e pode ser transferida do website da D-Link (consulte abaixo), no entanto, existem alguns passos rápidos que pode executar e tentar resolver algumas questões:

- Siga as indicações mencionadas no ponto 2 para repor as definições do modem.
- Verifique se todos os cabos estão firmemente ligados em ambas as extremidades.
- Verifique os LEDs do painel frontal do modem. O indicador Corrente deve estar aceso, o indicador Estado deve estar a piscar e os indicadores DSL e LAN também devem estar acesos.
- Certifique-se de que as definições do gestor de configuração baseado na web, p. ex. Nome de utilizador ISP e palavra-passe, etc., são iguais às definições fornecidas pelo seu ISP.

#### 4. Porque não consigo estabelecer uma ligação à Internet?

 Para assinantes ADSL, contacte o seu ISP para se certificar de que o seu serviço ADSL foi activado, e que o seu nome de utilizador ISP e palavra-passe estão correctos.

#### Assistência Técnica

Obrigado por ter escolhido produtos da D-Link. Para mais informações, suporte, actualizações de produtos ou para transferir o Manual do Utilizador visite o website da D-Link em www.dlink.eu.

www.dlink.pt

Download from Www.Somanuals.com

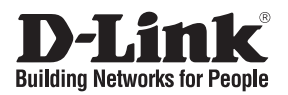

## Σύντομο εγχειρίδιο εγκατάστασης DSL-321B

### ADSL2+ ETHERNET MODEM

### Περιεχόμενο του πακέτου

Αν λείπει κάποιο από τα εξαρτήματα, επικοινωνήστε με τον μεταπωλητή.

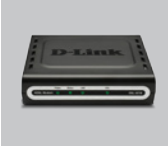

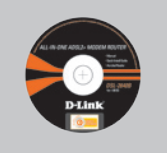

DSL-321B MODEM ADSL2+ ETHERNET

CD-ROM (D-Link Click'n'Connect εγχειρίδιο και εγγύηση)

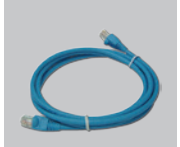

Καλώδιο Ethernet (CAT5e)

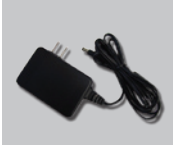

Μετασχηματιστής ρεύματος

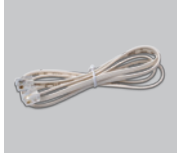

Καλώδιο RJ-11

Διεύθυνση IP του default: 192.168.1.1 Όνομα χρήστη του default: admin Password του default: admin Σημείωση : Η χρήση ενός μετασχηματιστή με διαφορετικό βολτάζ καταστρέφει τη συσκευή και θέτει σε κίνδυνο την εγκυρότητα της εγγύησης.

## Σύντομη εγκατάσταση

Αφαιρέστε το CD D-Link Click and Connect.

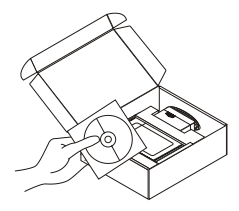

- 2 Α. Ελέγξτε αν η σύνδεση Internet είναι ενεργοποιημένη. Για την ώρα MHN συνδέετε το modem.
  - B. Βάλτε το CD D-Link Click'n Connect στο κομπιούτερ.

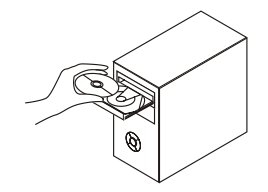

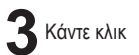

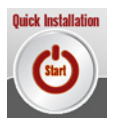

# Διόρθωση των λαθών

#### 1. Πώς μπορώ να διαμορφώσω το modem DSL-321B χωρίς CD;

- Συνδέστε το PC με το modem χρησιμοποιώντας ένα καλώδιο Ethernet.
- Ανοίξτε το browser web και βάλτε τη διεύθυνση http://192.168.1.1
- Όνομα χρήστη και password του default αντιστοιχούν αμφότερα στο admin'.
- Αν το password έχει αλλάξει και δεν θυμόσαστε τη νέα αξία, είναι απαραίτητο να επαναφέρετε τις ρυθμίσεις του default του modem (διαδικασία περιγραφόμενη στην απάντηση 2). Με αυτό τον τρόπο επαναφέρετε το password admin'.

#### 2. Πώς μπορώ να επαναφέρω τις ρυθμίσεις του default του Access Point;

- Ελέγξτε αν το modem είναι αναμμένο.
- Πιέστε για 5-8 δευτερόλεπτα το πλήκτρο του reset που βρίσκεται επάνω στον πίσω πίνακα της συσκευής.
- Η εκτέλεση αυτής της διαδικασίας απαιτεί περίπου 30~60 δευτερόλεπτα.

Σημείωση: επαναφέροντας τις ρυθμίσεις του default του modem, όλες οι ρυθμίσεις της τρέχουσας διαμόρφωσης διαγράφονται. Για να διαμορφώσετε και πάλι τις ρυθμίσεις, κάντε πρόσβαση στο modem ακολουθώντας τη διαδικασία που περιγράφεται στην απάντηση 1 και εκτελέστε το πρόγραμμα οδηγούμενης εγκατάστασης.

#### 3. Τι πρέπει να κάνω αν το router δεν λειτουργεί σωστά;

- Το εγχειρίδιο, το οποίο μπορείτε να κατεβάσετε από τον δικτυακό τόπο web της D-Link (βλέπε κάτω), συμπεριλαμβάνει ένα τμήμα αφιερωμένο στη διόρθωση των λαθών, πάντως υπάρχουν μερικές απλές ενδείξεις που μπορείτε να ακολουθήσετε αμέσως για να προσπαθήσετε να λύσετε το πρόβλημα:
- Ακολουθήστε τις οδηγίες του σημείου 2 για να επαναφέρετε τις ρυθμίσεις του default του modem.
- Ελέγξτε αν αμφότερες οι άκρες των καλωδίων είναι συνδεδεμένες σωστά.
- Ελέγξτε τα LED του εμπρόσθιου πίνακα του modem. Τα LED Power, DSL και LAN θα πρέπει να είναι αναμμένα και το LED Status να αναβοσβήνει.
- Ελέγξτε αν οι ρυθμίσεις της διασύνδεσης διαμόρφωσης που βασίζεται στο Web, για παράδειγμα όνομα χρήστη και password, αντιστοιχούν στις αξίες που παρέχει ο ISP.

#### 4. Γιατί δεν κατορθώνω να εγκαθιδρύσω μια σύνδεση Internet;

 Για χρήστες ADSL: επικοινωνήστε με τον ISP και ελέγξτε αν η υπηρεσία ADSL είναι ενεργοποιημένη και αν το όνομα χρήστη και το password που παρέχει ο ISP είναι σωστά.

#### Τεχνική υποστήριξη

Ευχαριστούμε για την επιλογή των προϊόντων της D-Link. Για περισσότερες πληροφορίες, για να λάβετε υποστήριξη και ενημερώσεις ή για να κατεβάσετε το εγχειρίδιο χρήστη, επισκεφθείτε τον δικτυακό τόπο web της D-Link στη διεύθυνση www.dlink.eu.

> www.dlink.gr 210 86 11 114 Download from Www.Somanuals.com3All Manuals Search And Download.

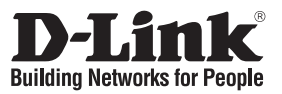

## Vodič za brzu instalaciju DSL-321B

### ADSL2+ ETHERNET MODEM

### Sadržaj pakiranja

Ukoliko nešto od navedenog nedostaje, molimo kontaktirajte vašeg prodavača.

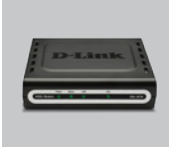

DSL-321B CD-RO ADSL2+ ETHERNET (D-Link MODEM Click'n'd

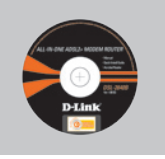

CD-ROM (D-Link Click'n'Connect. Upute I jamstvo)

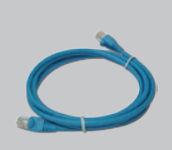

Ethernet (CAT5 UTP) kabel

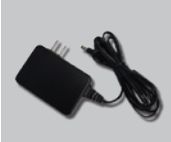

Strujni adapter

Napomena :

Korištenje strujnog adaptera na nepropisanim naponima može oštetiti

uređaj I poništiti jamstvo.

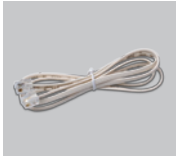

RJ-11 kabel

Zadani IP: 192.168.1.1 Zadano korisn. ime: admin Zadana lozinka: admin

## Brza instalacija

Uzmite D-Link Click and Connect CD.

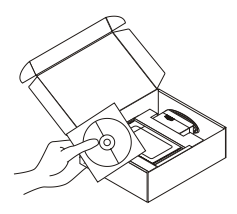

- A. Uvjerite se da je aktivna vaša internet veza. Nemojte još priključivati modem.
  - B. Umetnite D-Link Click'n Connect CD u vaše računalo.

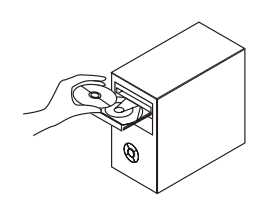

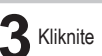

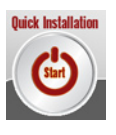

# Otklanjanje pogrešaka

#### 1. Kako podesiti DSL-321B modem bez upotrebe CD-a?

- Ethernet kablom spojite modem I vaše računalo.
- Otvorite web preglednik i unesite adresu http://192.168.1.1
- · Zadano korisničko ime je 'admin' a zadana lozinka je također 'admin'.
- Ukoliko ste promijenili lozinku, i zaboravili je, bit će potrebno resetirati modem na tvornički zadane vrijednosti (Pitanje br.2), prilikom čega će lozinka opet postati 'admin'.

#### 2. Kako resetirati modem na tvornički zadane vrijednosti?

- Provjerite dali je modem uključen.
- Pritisnite tipku 'reset', koja se nalazi na poleđini uređaja, i držite ju pritisnutu 5 do 8 sekundi.
- Ovaj postupak trajat će 30 do 60 sekundi.

**Napomena:** Resetiranje modema na tvorničke vrijednosti izbrisat će trenutne postavke uređaja. Ako ponovo želite promijeniti postavke vašeg modema spojite se na modem kao što je navedeno u pitanju br. 1, i pokrenite čarobnjaka za postavljanje modema.

#### 3. Što mogu učiniti ako moj modem ne radi ispravno?

Upute za korisnike sadrže potpuni dio o otklanjanju pogrešaka i mogu se preuzeti sa D-Link web stranica (pogledajte niže). Ipak, postoji nekoliko brzih koraka kojima možete pokušati otkloniti problem:

- Slijedite upute u pitanju br.2 i resetirajte modem.
- · Provjerite ispravnu povezanost kablovima, na obje strane.
- Provjerite LED lampice na prednjoj strani modema. Led lampica oznake 'Power' trebala bi svijetliti, lampica oznake 'Status' trebala bi treperiti, a lampice 'DSL' i 'LAN' bi također trebale svijetliti.
- Uvjerite se da su postavke u web konfiguracijskom sučelju (npr. Korisničko ime i lozinka) jednake onima koje vam je dodijelio vaš davatelj internet usluge.

#### 4. Zašto nisam povezan s Internetom?

 Ako ste ADSL pretplatnik, molimo kontaktirajte vašeg davatelja internet usluge da se uvjerite da je vaš ADSL račun aktivan, te da su vaši korisničko ime i lozinka ispravni.

#### Tehnička podrška

Hvala vam na odabiru D-Link proizvoda. Za dodatne informacije, podršku i upute za korištenje uređaja, molimo vas da posjetite D-Link internetsku stranicu na www.dlink.eu.

www.dlink.biz/hr

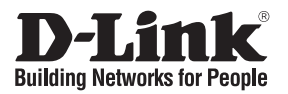

## Kratka navodila za namestitev DSL-321B

### ADSL2+ ETHERNET MODEM

### Preverite vsebino v embalaži:

Če kaj od naštetega manjka, se obrnite na prodajalca.

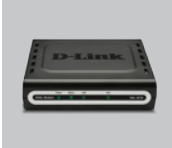

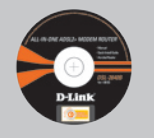

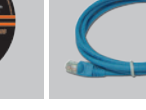

Mrežni kabel (CAT.5 UTP)

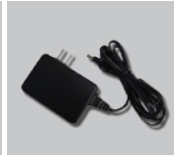

Napajalnik

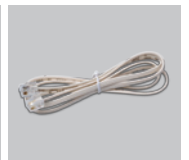

RJ-11 kabel

DSL-321B ADSL2+ ETHERNET MODEM

Privzet IP: 192.168.1.1

Privzeto geslo: admin

Privzeto upor.ime: admin

CD s priročnikom, programom in gonilniki

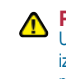

Pozor : Uporaba napajalnika z drugačno izhodno napetostjo lahko napravo pokvari. V tem primeru garancija ne bo veljavna.

# Hitra namestitev

Vzemite CD z D-Link Click'n'Connect programom.

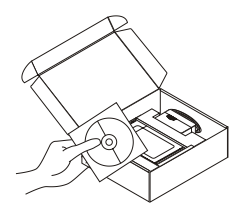

- 2 A. Preverite, da je vaša internetna povezava aktivna. NE PRIKLAPLJAJTE še modema.
  - B. Vstavite D-Linkov Click'n Connect CD v vaš računalnik.

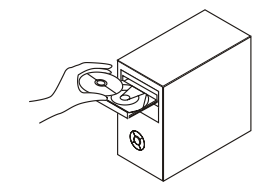

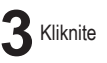

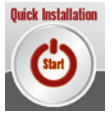

Download from Www.Somanuals.com All Manuals Search And Download.

# Odprava težav

#### 1. Kako lahko nastavim DSL-321B modem brez CD-ja?

- Priključite vaš PC na modem s pomočjo mrežnega kabla.
- Odprite spletni brskalnik in vtipkajte naslov http://192.168.1.1.
- · Privzeto uporabniško ime je 'admin', privzeto geslo pa tudi 'admin'.
- Če ste spremenili geslo in se ga ne spomnite, bo treba ponastaviti modem, da dobite nazaj privzete nastavitve za uporabniško ime in geslo (postopek pri točki 2).

#### 2. Kako se modem ponastavi na privzete tovarniške nastavitve?

- Preverite, da je modem vklopljen.
- Pritisnite in držite tipko 'reset' na zadnji strani naprave približno 10 sekund.
- Proces ponastavitve bo trajal približno 30~60 sekund.

**Opomba:** Pri ponastavitvi modema se zbrišejo vse uporabniške nastavitve. Za ponovno nastavitev naprave ponovite postopek, opisan v točki 1, nato zaženite čarovnika za nastavitev (Setup Wizard).

#### 3. Kaj naj naredim, če modem ne deluje pravilno?

Priročnik, ki vsebuje celo poglavje o odpravljanju težav, lahko naložite z D-Linkove spletne strani (glej spodaj), najprej pa preverite naslednje korake, ki lahko odpravijo težavo:

- Sledite navodilom v točki 2 za ponastavitev modema.
- Preverite, da so vsi kabli čvrsto in pravilno priključeni v prave vtičnice.
- Preverite LED indikatorje na sprednji strani modema. 'Power', 'DSL' in 'LAN' LED indikatorji morajo svetiti, 'Status' LED pa mora utripati.
- Preverite, da so nastavitve v uporabniškem vmesniku, recimo uporabniško ime in geslo za dostop na internet, enake tistim, ki ste jih dobili od vašega internetnega ponudnika (ISP).

#### 4. Zakaj ne morem vzpostaviti internetne povezave?

 Preverite, da ste vpisali veljavno uporabniško ime in geslo za dostop na internet. V primeru nadaljnjih težav se obrnite na izbranega internetnega ponudnika.

#### Tehnična podpora

Zahvaljujemo se vam, ker ste izbrali D-Link proizvod. Za vse nadaljnje informacije, podporo ter navodila za uporabo prosimo obiščite D-Link – ovo spletno stran www.dlink.eu.

www.dlink.biz/sl

Download from Www.Somanuals.com7All Manuals Search And Download.

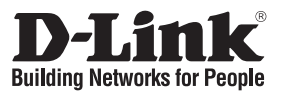

## Ghid de instalare rapidă DSL-321B

ADSL2+ ETHERNET MODEM

## Verificați conținutul pachetului

Dacă ați constatat lipsa unei componente vă rugăm să vă contactați distribuitorul.

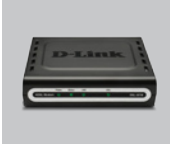

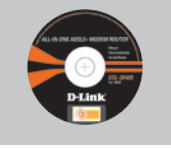

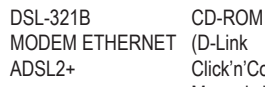

(D-Link Click'n'Connect. Manual şi garanţie)

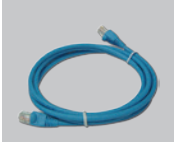

Cablu Ethernet (CAT5 UTP)

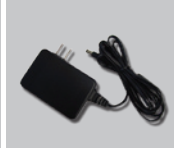

Alimentator

Notă:

Folosirea unui alimentator cu specificatii diferite de tensiune poate

anularea garanției.

duce la distrugerea echipamentului si

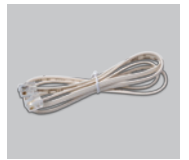

Cablu RJ-11

IP iniţial: 192.168.1.1 Nume utilizator: admin Parolă:admin

## Instalare rapidă

Scoateţi CD-ul D-Link Click and Connect.

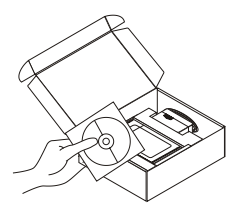

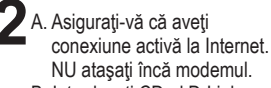

B. Introduceţi CD-ul D-Link Click'n Connect în calculator.

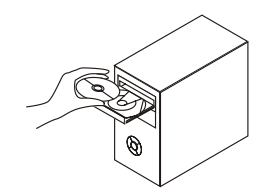

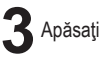

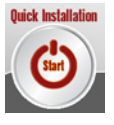

Download from Www.Somanuals.cogg All Manuals Search And Download.

# Troubleshooting

#### 1. Cum îmi pot configura modemul DSL-321B fără CD?

- · Conectați-vă cu calculatorul la modem folosind un cablu Ethernet.
- Deschideți un browser web și introduceți adresa http://192.168.1.1
- · Username inițial este 'admin' și parola este 'admin'.
- Dacă aţi schimbat parola şi nu v-o amintiţi, va fi nevoie să resetaţi echipamentul la valori de fabrică (întrebarea 2) ceea ce va duce parola înapoi la 'admin'.

#### 2. Cum îmi resetez modemul la valorile inițiale (de fabrică)?

- · Asigurați-vă că modemul este pornit.
- Apăsați și țineți apăsat butonul de reset din spatele echipamentului timp de 5-8 secunde.
- Aşteptaţi aproximativ 30~60 secunde pentru a se finaliza resetul.

**Notă:** Resetarea modemului la valori de fabrică va şterge configurația existentă. Pentru a configura parametrii, accesați modemul ca în întrebarea 1 și rulați Setup Wizard.

#### 3. Ce pot face dacă modem-ul nu funcționează corect?

Manualul conține o secțiune completă de troubleshooting și poate fi download-at de pe site-ul D-Link (a se vedea mai jos), totuși, există câțiva pași simpli pe care îi puteți urma pentru a încerca să rezolvați problemele apărute:

- Urmați pașii de la întrebarea 2 pentru a reseta modemul.
- · Verificați dacă toate cablurile sunt ferm ataşate la ambele capete.
- Verificați LED-urile din partea frontală a modemului. Indicatorul Power trebuie să fie aprins, indicatorul Status trebuie sa se aprindă intermitent iar indicatorii DSL şi LAN trebuie să fie de asemenea aprinşi.
- Asigurați-vă că parametrii introduși prin managerul de configurare al interfeței WEB corespund cu datele furnizate de operatorul dumneavoastră de Internet, ex. Nume utilizator, parola, etc.

#### 4. De ce nu obțin conexiune la Internet?

 Pentru utilizatorii ADSL, contactaţi operatorul dumneavoastră de Internet pentru a vă asigura dacă serviciul a fost pornit şi numele şi parola vă sunt corecte.

#### Suport tehnic

Vă mulţumim pentru alegerea produselor D-Link. Pentru mai multe informaţii, suport şi manuale ale produselor vă rugăm să vizitaţi site-ul D-Link www.dlink.eu.

#### www.dlink.ro

Download from Www.Somanuals.comgAll Manuals Search And Download.

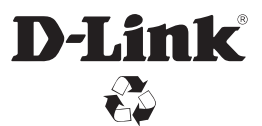

Ver. 1.00(E) 2008/01/07 6DSL321BML01G Download from Www.Somanuals.com. All Manuals Search And Download. Free Manuals Download Website <u>http://myh66.com</u> <u>http://usermanuals.us</u> <u>http://www.somanuals.com</u> <u>http://www.4manuals.cc</u> <u>http://www.4manuals.cc</u> <u>http://www.4manuals.cc</u> <u>http://www.4manuals.com</u> <u>http://www.404manual.com</u> <u>http://www.luxmanual.com</u> <u>http://aubethermostatmanual.com</u> Golf course search by state

http://golfingnear.com Email search by domain

http://emailbydomain.com Auto manuals search

http://auto.somanuals.com TV manuals search

http://tv.somanuals.com